## CMT and TPMS instructions for Reviewers – Login Help and Updating Research Profile

 Log-in to your CMT account using the *email address with Reviewer credential*: <u>https://cmt3.research.microsoft.com/MICCAI2020/Submission/Index</u>

If you are new to CMT, an account was automatically created for you when you clicked the acceptance link in the invitation email. Use the "Forgot your password?" link to have your password emailed to you.

| Microsoft CMT<br>Email<br>submission_support@miccai2020.org<br>Password<br> | Microsoft CMT<br>Email<br>submission_support@miccal2020.org<br>Password<br><br>Log In<br>Forgot your password? New to CMT? Register | Microsoft CMT         Email         submission_support@miccal2020.org         Password         •••••         Log In         Forgot your password?         New to CMT? Register | Microsoft CMT         Email         submission_support@miccal2020.org         Password         ••••••         Log In         Forgot your password?         New to CMT? Register         Micconfigure         Medical Image Computing and Computer Assisted Interventions 2020 |
|-----------------------------------------------------------------------------|----------------------------------------------------------------------------------------------------|----------------------------------------------------------------------------------------------------|----------------------------------------------------------------------------------------------------|
| Email Submission_support@miccai2020.org Password Log In                     | Email submission_support@miccal2020.org Password Log In Forgot your password? New to CMT? Register                                  | Email Submission_support@miccai2020.org Password Cog In Forgot your password? New to CMT? Register                                                                             | Email Submission_support@miccai2020.org Password Comment Log In Forgot your password? New to CMT? Register MICCA                                                                                                    |
| Email submission_support@miccai2020.org Password Log In                     | Email submission_support@miccal2020.org Password Log In Forgot your password? New to CMT? Register                                  | Email submission_support@miccai2020.org Password Log In Forgot your password? New to CMT? Register                                                                             | Email submission_support@miccai2020.org Password Log In Forgot your password? New to CMT? Register MICCAN                                                                                                    |
| submission_support@miccai2020.org Password Log In                           | submission_support@miccal2020.org Password                                                                                          | submission_support@miccal2020.org Password  Log In  Forgot your password? New to CMT? Register                                                                                 | submission_support@miccai2020.org Password Log In Forgot your password? New to CMT? Register MICCA                                                                                                    |
| Password Log In                                                             | Password    Log In  Forgot your password? New to CMT? Register                                                                      | Password    Log In  Forgot your password? New to CMT? Register                                                                                                    | Password                                                                                                    |
| <br>Log In                                                                  | Log In  Forgot your password? New to CMT? Register                                                                                  | Log In  Forgot your password? New to CMT? Register                                                                                                    | Log In      Forgot your password?     New to CMT? Register      MICCAI                                                                                                    |
| Log In                                                                      | Log In Forgot your password? New to CMT? Register                                                                                   | Log In Forgot your password? New to CMT? Register                                                                                                    | Log In       Forgot your password?     New to CMT? Register       MICCALINE     New to CMT? Register                                                                                                    |
| Log In                                                                      | Log In Forgot your password? New to CMT? Register                                                                                   | Log In Forgot your password? New to CMT? Register                                                                                                    | Log In       Forgot your password?       New to CMT? Register   Miccalinage Computing and Computer Assisted Interventions 2020                                                                                                    |
|                                                                             | Forgot your password? New to CMT? Register                                                                                          | Forgot your password? New to CMT? Register                                                                                                    | Forgot your password? New to CMT? Register                                                                                                    |
| MICCAIZOZO                                                                  |                                                                                                    |                                                                                                    | Medical Image Computing and Computer Assisted<br>Interventions 2020                                                                                                    |
| MICCAI                                                                      | MICCAI                                                                                                    | Zima<br>PERU                                                                                                    |                                                                                                    |

- 2. Once logged in, select "MICCAI2020" as your conference and "Reviewer" as your role to go to the Reviewer Console. If you cannot change your role to Reviewer, check that the email address you login with is the same one the invitation email was sent to.
- 3. Enter your domain conflicts and subject areas. This information must be entered in order to properly match submissions to Reviewers. You can access the domain conflicts and subject areas pages by either clicking the "click here" links in the red message box shown below or via the pop-up menu by clicking the arrow beside your name.

|                                                                                                    |                      | Help Center - Select Your Role Reviewer - MICCAI2020 - Y                                                | ′our Name 👻                        |                  |
|----------------------------------------------------------------------------------------------------|----------------------|----------------------------------------------------------------------------------------------------|------------------------------------|------------------|
| Chairs have requested users to enter domain conflicts. Please click here to enter your conflict<br>domains.     Chairs have requested reviewers to select subject areas. Please click here to select your subject<br>areas.     This message box will disappear once domain conflicts<br>and subject areas are entered into the system. |                      | eneral<br>User Profile<br>Change Email                                                                  |                                    |                  |
|                                                                                                    |                      | This message box will disappear once domain conflicts<br>and subject areas are entered into the system. | Change Password<br>Link to Account |                  |
| Please click here to view Welcome Message & Instructions                                                                                                    |                      | ions                                                                                                    | Linked Accounts                    |                  |
| Ī                                                                                                    | Click this button to | pring up brief instructions                                                                             | Delete Account                     |                  |
| Paper ID 1                                                                                                    | Title                | Subject Areas                                                                                           | Domain Conflicts                   |                  |
| i aporto i                                                                                                    | nuo                  | Primary Secondary                                                                                       | Primary Secondary Rev              | My Subject Areas |
| e.g. <3                                                                                                    | filter               | filter                                                                                                  | Contact Chairs                     |                  |
| Clear                                                                                                    |                      | Oter Oter Oter                                                                                          | Logout                             |                  |
|                                                                                                    |                      | 0-0 of 0 «« «                                                                                           | 1 >> >>>>                          |                  |

## 4. Subject Areas:

Select 1 primary subject areas and several secondary subject areas and click areas at the bottom of the page. Submissions will be matched to you based on the subject areas chosen and the your TPMS profile.

| Select Sub        | ject Areas |                                                                 |
|-------------------|------------|-----------------------------------------------------------------|
| Track: MICCAI2020 |            |                                                                 |
| Primary           | Secondary  | Title                                                           |
|                   |            | Advances in Machine Learning Theory                             |
|                   |            | Applications of Big Data in Imaging                             |
|                   |            | Biophotonic Imaging                                             |
|                   |            | Computational (Integrative) Pathology                           |
|                   |            | Computational Anatomy and Physiology                            |
|                   |            | Computer Aided Diagnosis                                        |
|                   |            | Image Reconstruction and Image Quality                          |
|                   |            | Image Segmentation                                              |
|                   |            | Image-Guided Interventions and Surgery                          |
|                   |            | Integration of Imaging with Non-Imaging Biomarkers              |
|                   |            | Interventional Imaging Systems                                  |
|                   |            | Medical Robotics and Haptics                                    |
|                   |            | Microscopy Image Analysis                                       |
|                   |            | Neuro Imaging                                                   |
|                   |            | Population Imaging and Imaging Genetics                         |
|                   |            | Registration and Fusion                                         |
|                   |            | Surgical and Interventional Simulation Systems                  |
|                   |            | Surgical Data Science                                           |
|                   |            | Surgical Planning and Simulation                                |
|                   |            | Surgical Skill and Workflow Analysis                            |
|                   |            | Surgical Visualization and Mixed, Augmented and Virtual Reality |
|                   |            | Visualization in Biomedical Imaging                             |
|                   |            | Other                                                           |
| Save Cancel       |            |                                                                 |

## 5. Domain Conflicts:

DOMAIN CONFLICTS

A complete domain conflicts list includes not only your current email domain but also all institutions you have had a close relationship with in the past 3 years. This information is vital to avoid conflict of interest between you and the authors of papers assigned to you

| Please enter the domain of each institution (semicolon separated) that authors have a conflict of interest with (example: mil.edu; ox.ac.uk; microsoft.com). More specifically, please list domains of all institutions authors worked for, or have had very close collaboration with, within the last 3 years.<br>Note: It is important that you also enter the domains of authors' current institutions here since CMT does not automatically add them to conflicting domains. Please DO NOT enter the domain of email providers such as gmail.com, yahoo.com, hotmail.com and 163.com as institution domains. |
|----------------------------------------------------------------------------------------------------|
| *Domain Conflicts                                                                                                    |

6. Multiple accounts in CMT

If you have multiple accounts with CMT, you can link them via "Link to Account" in the pop-up menu shown in 3. Note that by linking two accounts, it **DOES NOT** merge two accounts into one, it simply allows you to switch between two accounts without having to log in and out. Please make sure the email address for the account with Reviewer credential match that of your TPMS account. Please contact submission platform manager Kitty Wong (<u>submission\_support@miccai2020.org</u>) if you need assistance.

 Update your research profile with the Toronto Paper Matching System (TPMS). Login to your TPMS account or create a TPMS account if you don't already have one: <u>http://torontopapermatching.org/webapp/profileBrowser/login/</u>

| The service will let you keep a perma<br>conferences in matching papers to re<br>Please log in below or register i you | ment publication profile<br>wiewers. More info<br>do not yet have an acc | which will be used by<br>count. |
|----------------------------------------------------------------------------------------------------|--------------------------------------------------------------------------|---------------------------------|
| Username:                                                                                                    | (username is an email)                                                   |                                 |
| Password:                                                                                                    |                                                                          |                                 |
| login Password reset                                                                                                   |                                                                          |                                 |
| About the service                                                                                                    |                                                                          |                                 |

8. Once logged in, you can view the list of papers you have uploaded to your account. Make sure you have at least 5 papers in your TPMS account. You can upload new papers to your account by clicking the "Upload papers" link on the left panel. You can also remove papers from your account by clicking the so n the right. MICCAI2020 will be assigning submissions to you based on your research profile generated using the papers you have in your TPMS account.

|                                                          | Currently selected papers: |          |     |
|----------------------------------------------------------|----------------------------|----------|-----|
| aname@mydomain.com                                       | Paper1.pdf                 | 495.8 KB | ØX  |
| Selected Papers<br>Upload papers<br>Update account info. | Paper2.pdf                 | 656.8 KB | ØX  |
|                                                          | Paper3.pdf                 | 1.1 MB   | 0 × |
| Logout                                                   | Paper4.pdf                 | 1.1 MB   | 0 X |
|                                                          | Paper5.pdf                 | 845.2 KB | 2 X |

9. You can update your user information, including changing your email address, by clicking the "Update account info." link on the left panel. The email address for your CMT account with reviewer credential and your TPMS account must be an EXACT match.

| Actions                                   | Username: name@yourdomain.com Your reviewer email address: the one you use to login to the conference management website (e.g., CMT or ConfMaster). 60 characters or fewer. |
|-------------------------------------------|----------------------------------------------------------------------------------------------------|
| 8 wong.kitty@gmail.com<br>Selected Papers | First name: MICCAI                                                                                                    |
| Upload papers                             | Last name: 202d                                                                                                    |
| Logout                                    | Update user Information                                                                                                    |